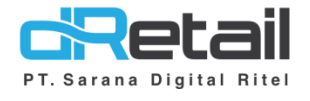

### Penambahan dan Perbaikan (Android version 3.4.0)

- Guide Book

## PT Sarana Digital Ritel

**Prepared By** Hana Hanifah Dinda Izmya Nurpadillah

PT. Sarana Digital Ritel 11 Februari 2022

Update Version 3.4.0 Perubahan Flow QRIS (Single Cashier)

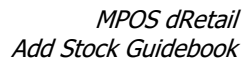

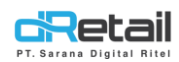

| Tanggal             | Version<br>Document        | Version<br>APK | Description                             | Author                     |
|---------------------|----------------------------|----------------|-----------------------------------------|----------------------------|
| 11 Februari<br>2022 | Update<br>Version<br>3.4.0 | 3.4.0          | Perubahan Flow QRIS (Single<br>Cashier) | Dinda Izmya<br>Nurpadillah |

## PT Sarana Digital Ritel

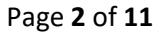

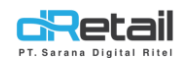

### Daftar Isi

| DES | KRIPSI                               | .4 |
|-----|--------------------------------------|----|
|     |                                      |    |
| 1.  | Perubahan Flow QRIS (Single Cashier) | .5 |

# PT Sarana Digital Ritel

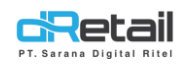

### DESKRIPSI

Buku ini menjelaskan tentang perubahan flow QRIS (single cashier), dimana jika customer belum menyelesaikan pembayaran maka pembayaran bisa dipending terlebih dahulu untuk selanjutnya dilakukan pembayaran kembali.

## PT Sarana Digital Ritel

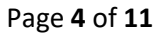

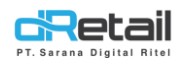

### **1. Perubahan Flow QRIS (Single Cashier)**

Untuk melakukan pembayaran menggunakan **QRIS**, lakukan Langkah berikut:

- Pilih QRIS untuk jenis pembayaran,
- Terdapat beberapa jenis pembayaran QRIS yang disediakan yaitu ShopeePay, GoPay, LinkAja, OCTO Mobile by CIMB NIAGA, OTTO Pay, PAC Cash, Bank Sulselbar, atau Bank Lainnya.
- **Pilih salah satu jenis pembayaran,** sebagai contoh dipilih ShopeePay. Kemudian klik tombol **Bayar.**

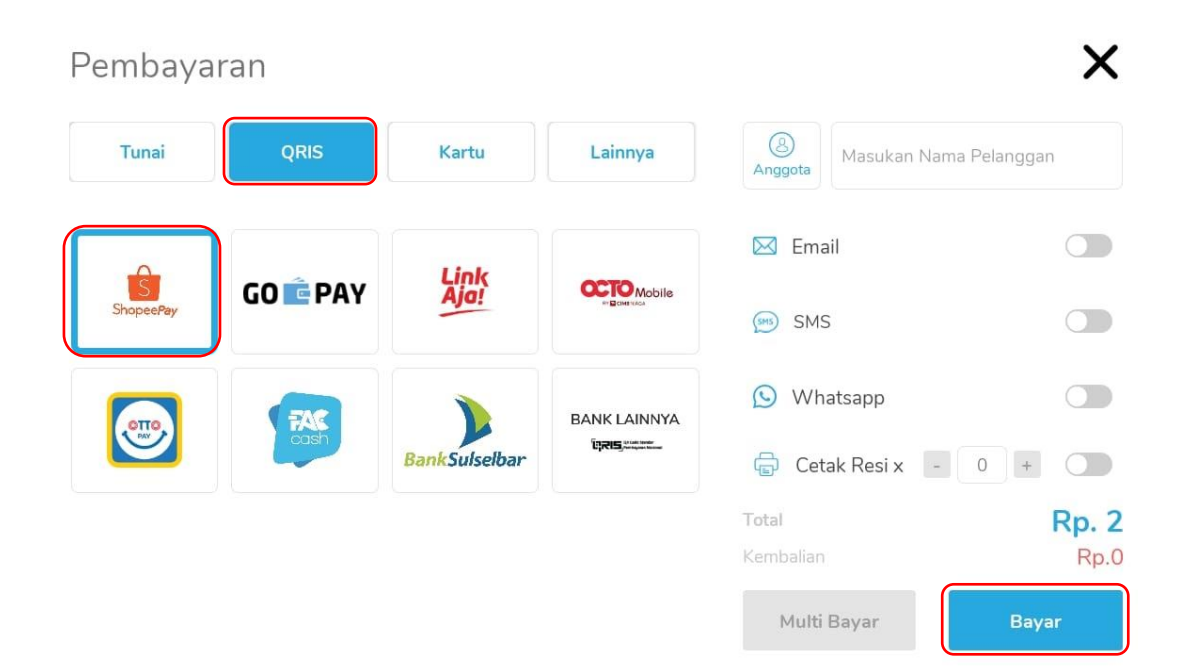

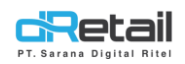

 Kemudian tunggu hingga QR Code tampil pada halaman. Selanjutnya scan barcode menggunakan Handphone customer. QR code dapat dicetak dengan cara menekan tombol QR Print. Bila transaksi telah sukses dan ingin menampilkan QR Code klik Tombol cek pembayaran yang tersedia.

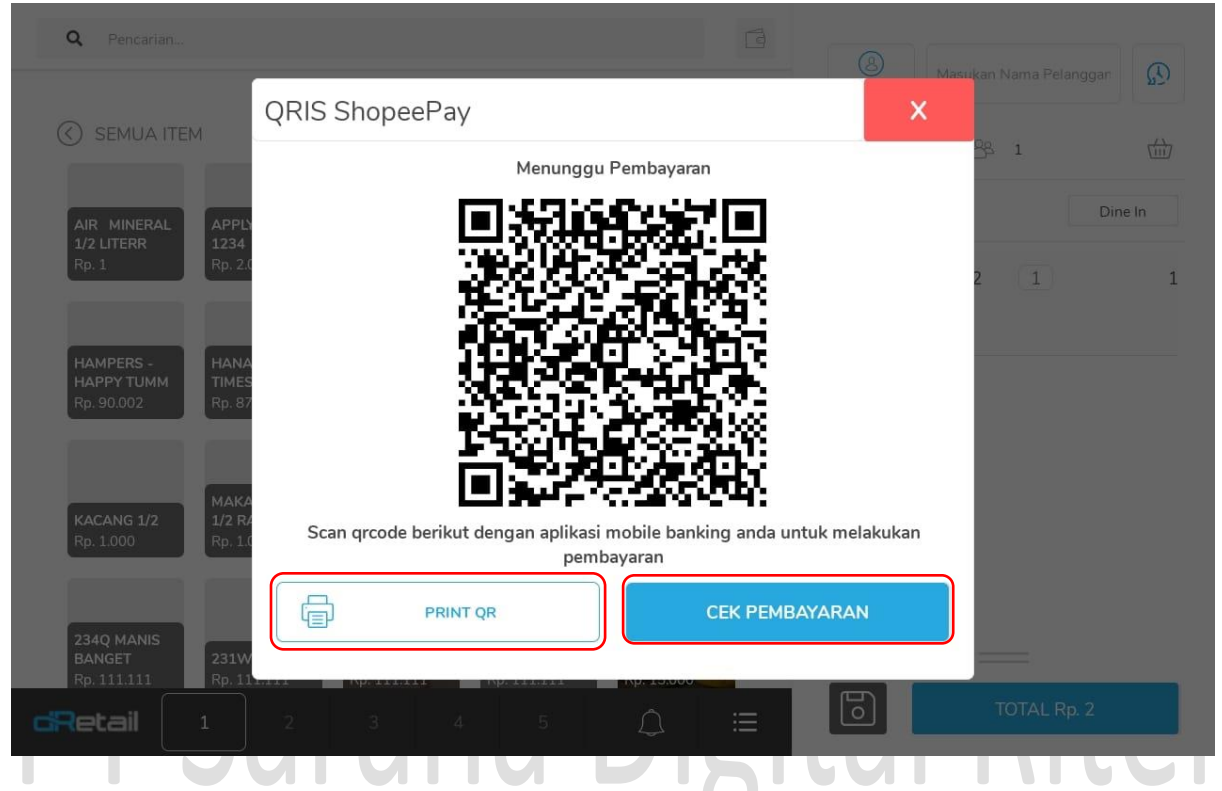

- Setelah scan barcode maka akan tampil rincian pembayaran pada handphone, klik tombol **Lanjutkan** untuk menyelesaikan proses pembayaran.

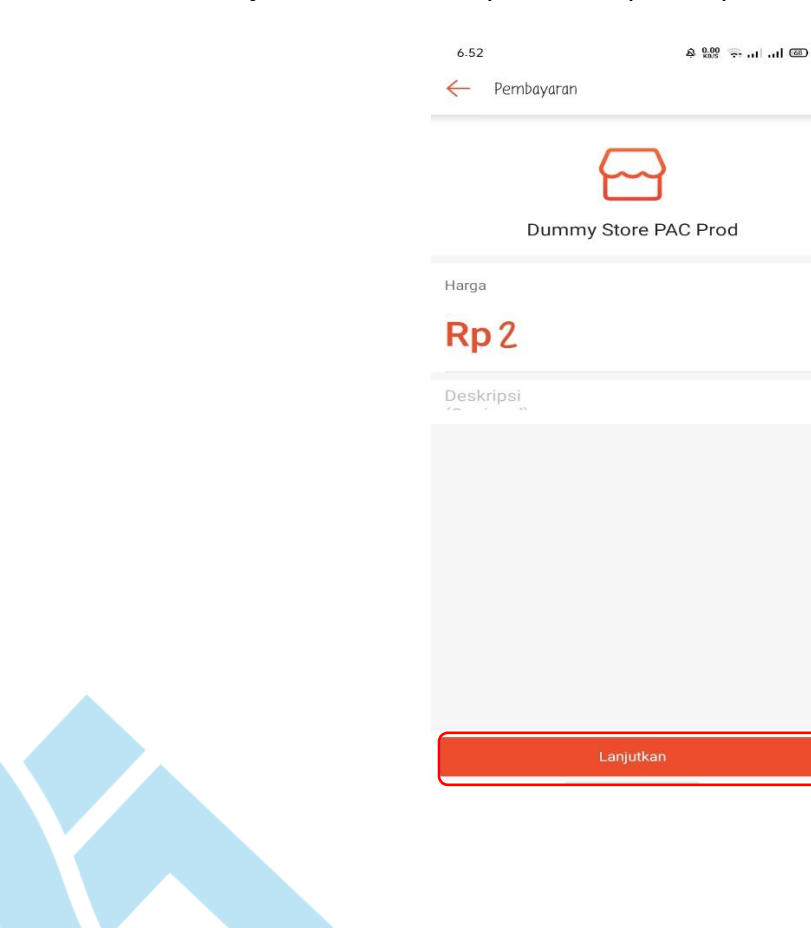

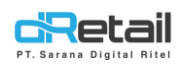

Jika proses pembayaran pada aplikasi Shopee Pay telah selesai, laman QR Code akan tertutup, dan akan tampil pop up Pembayaran Berhasil. Tekan tombol OK untuk kembali ke halaman penjualan.

| <b>Q</b> Pencarian                                   |                                                              |          |                    | isukan Nama Pelanggan |
|------------------------------------------------------|--------------------------------------------------------------|----------|--------------------|-----------------------|
| SEMUA ITEM                                           |                                                              |          | 🗍 Меја             | 208 1 [               |
| AIR MINERAL APPL                                     |                                                              | _        | Daftar Pesanan (   | Dine In               |
| 1/2 LITERR 1234<br>Rp. 1. Rp. 2.0                    | Pembayaran Berhasil                                          |          |                    | 2 1                   |
| HAMPERS - HANA                                       | Nomor Order                                                  |          | 1                  |                       |
| Rp. 90.002                                           | Total<br>Metode Pembayaran                                   | Q        | 2<br>RIS ShopeePay |                       |
| МАКА                                                 | ок                                                           |          |                    |                       |
| KACANG 1/2 1/2 R/   Rp. 1.000 Rp. 1.002              |                                                              | 11       |                    |                       |
| 234Q MANIS<br>BANGET 231WAW<br>Rp. 111.111 Rp. 111.1 | KACANG<br>ATOM GARU<br>11 Rp. 111.111 Rp. 111.111 Rp. 15.000 | GGA<br>0 |                    |                       |
| Retail 1                                             |                                                              |          |                    |                       |

Jika user belum melunasi transaksi QRIS, pop up QRIS bisa ditutup terlebih dahulu dengan menekan tombol **X** di pojok kanan atas.

| <b>Q</b> Pencarian                                   |                                                   |                                                                                                    |
|------------------------------------------------------|---------------------------------------------------|----------------------------------------------------------------------------------------------------|
| (<) SEMUA ITEM                                       | QRIS ShopeePay                                    | X Nama Pelanggar                                                                                                    |
|                                                      | Menunggu Pembayaran                               |                                                                                                    |
| AIR MINERAL APPL                                     | <b>11157168-067</b>                               | Dine In                                                                                                    |
| 1/2 LITERR 1234   Rp. 1 Rp. 2                        |                                                   |                                                                                                    |
|                                                      | 1 1992 - 1998                                     | State in the state of the state of the state |
|                                                      |                                                   |                                                                                                    |
| HAMPERS - HAM<br>HAPPY TUMM TIME<br>Rp. 90.002 Rp. 8 |                                                   | <b>7</b> 5                                                                                                    |
|                                                      |                                                   |                                                                                                    |
|                                                      |                                                   | RX III                                                                                                    |
| KACANG 1/2 1/2 Ro 1                                  | Scan qrcode berikut dengan aplikasi mobile bankir | ng anda untuk melakukan                                                                                                    |
| кр. 1.000                                            | pembayaran                                        |                                                                                                    |
|                                                      |                                                   | EK PEMBAYARAN                                                                                                    |
| 234Q MANIS<br>BANGET 231V                            |                                                   |                                                                                                    |
| Rp. 111.111 Rp. 1                                    |                                                   |                                                                                                    |
| GRECAII 1                                            |                                                   |                                                                                                    |

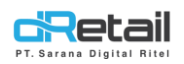

- Maka akan tampil pop up **Konfirmasi Tutup Dialog QRIS**. Tekan tombol **OK** untuk menutup pop up, maka pembayaran akan masuk ke menu **Riwayat** untuk melakukan pembayaran.

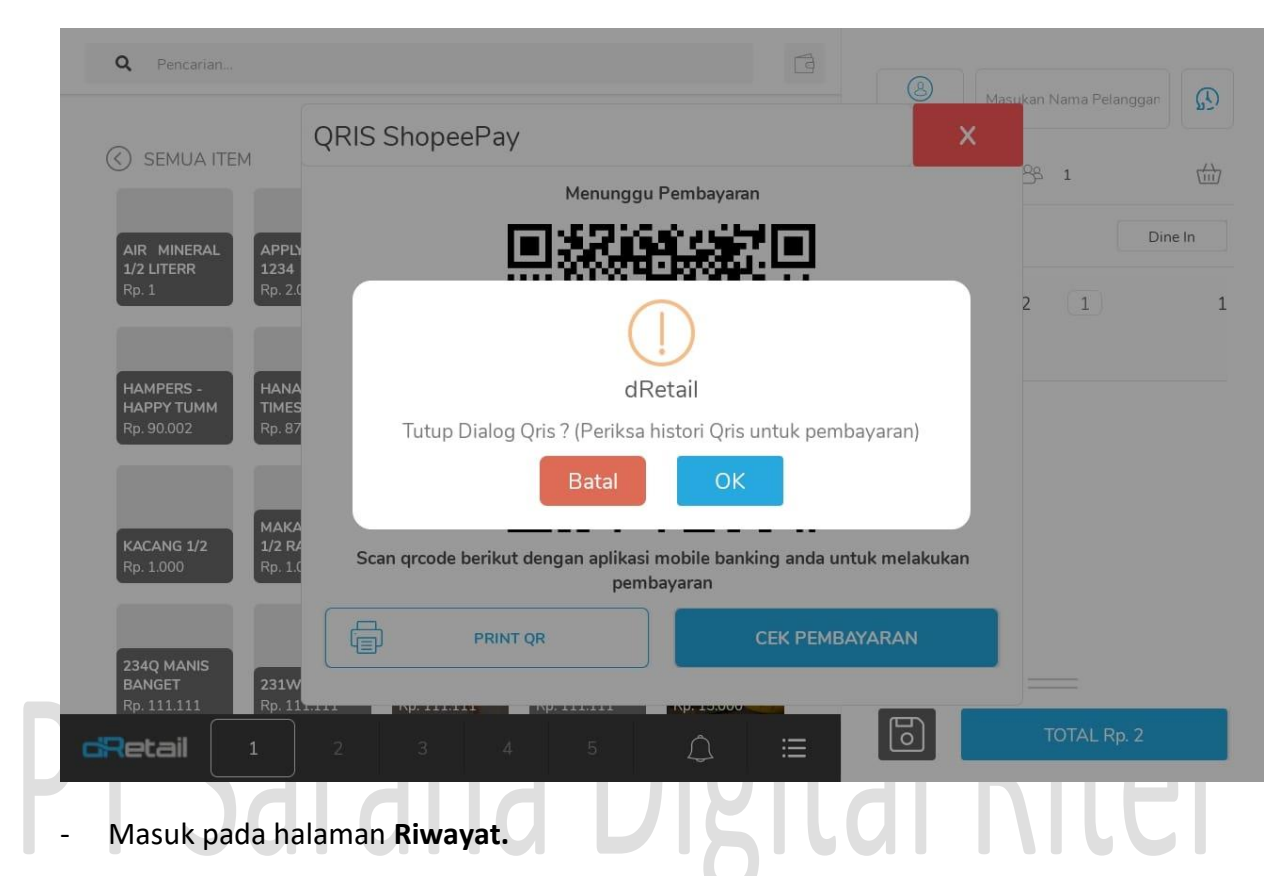

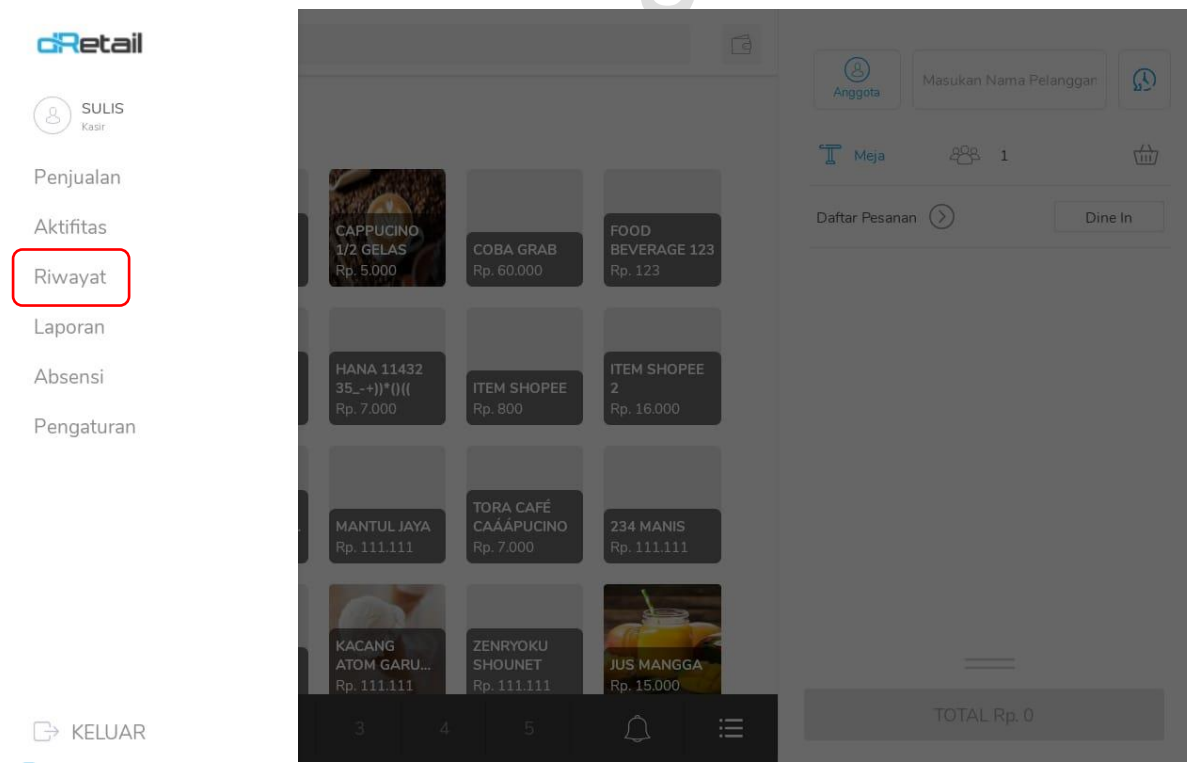

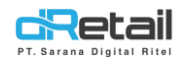

#### - Kemudian pilih menu **QRIS**, lalu pilih **Reff Number** pelanggan tersebut.

| saksi 10 Feb 2022 - 17                                                                                                    | Feb 2022                                                                                                    | Pencarian                              |                                   | 0                |
|----------------------------------------------------------------------------------------------------|----------------------------------------------------------------------------------------------------|----------------------------------------|-----------------------------------|------------------|
| unda                                                                                                    |                                                                                                    |                                        |                                   | ~                |
| S Tanggal Order                                                                                                    | r Reff Num                                                                                                    | oer Order Tipe                         | Total Harga                       | Status           |
| 17-02-2022 - 18                                                                                                    | :59 0014500                                                                                                    | 3 QRIS ShopeePay                       | 2                                 | Belum Lunas      |
| 17-02-2022 - 18                                                                                                    | :45 0014500                                                                                                    | 2 QRIS ShopeePay                       | 2                                 | Belum Lunas      |
| 17-02-2022 - 08                                                                                                    | :33 0014500                                                                                                    | 1 QRIS ShopeePay                       | 2                                 | Belum Lunas      |
| 16-02-2022 - 14:                                                                                                    | :57 0014500                                                                                                    | 1 QRIS ShopeePay                       | 248.900                           | Belum Lunas      |
|                                                                                                    |                                                                                                    |                                        |                                   |                  |
| Maka akan tampil hal<br>menampilkan kembali ba                                                                                                    | aman <b>Tran</b><br>arcode peml                                                                                                    | <b>saksi.</b> Klik tombo<br>bayaran.   | DI CEK PEMI                       | <b>BAYARAN</b> u |
| Maka akan tampil hal<br>menampilkan kembali ba<br>Transaksi - 00145003                                                                                                    | aman <b>Tran</b><br>arcode peml                                                                                                    | <b>saksi.</b> Klik tombo<br>bayaran.   |                                   | BAYARAN U        |
| Maka akan tampil hala<br>menampilkan kembali ba<br>Transaksi - 00145003<br>Rincian Pelanggan                                                                                                    | aman <b>Tran</b><br>arcode peml                                                                                                    | saksi. Klik tombo<br>bayaran.          |                                   | BAYARAN U        |
| Maka akan tampil hala<br>menampilkan kembali ba<br>Transaksi - 00145003<br>Rincian Pelanggan<br>& -                                                                                                    | aman <b>Tran</b><br>arcode peml<br>P                                                                                                    | saksi. Klik tombo<br>bayaran.<br>roduk | О СЕК РЕМВАЧА                     |                  |
| Maka akan tampil hal<br>menampilkan kembali ba<br>Transaksi - 00145003<br>Rincian Pelanggan<br>& -                                                                                                    | aman Tran<br>arcode peml<br>arcode peml<br>arcode peml<br>arcode peml<br>arcode peml<br>arcode peml<br>arcode peml<br>arcode peml<br>arcode peml<br>arcode peml<br>arcode peml                                                                                                    | saksi. Klik tombo<br>bayaran.<br>roduk | о СЕК РЕМВАЧА<br>СЕК РЕМВАЧА      |                  |
| Maka akan tampil hal<br>menampilkan kembali ba<br>Transaksi - 00145003<br>Rincian Pelanggan<br>Tanggal Order 17-02-2<br>Metode Pembayaran QRIS                                                                      | aman Tran<br>arcode peml<br>arcode peml<br>arcode p | saksi. Klik tombo<br>bayaran.<br>roduk | о СЕК РЕМВАЧА<br>СЕК РЕМВАЧА      |                  |
| Maka akan tampil hal<br>menampilkan kembali ba<br>Transaksi - 00145003<br>Rincian Pelanggan<br>Tanggal Order 17-02-2<br>Metode Pembayaran QRIS<br>Total Item                                                        | aman Tran<br>arcode peml<br>arcode peml<br>arcode p | saksi. Klik tombo<br>bayaran.          | о СЕК РЕМВАЧА<br>СЕК РЕМВАЧА      |                  |
| Maka akan tampil hala<br>menampilkan kembali ba<br>Transaksi - 00145003<br>Rincian Pelanggan<br>Tanggal Order 17-02-2<br>Metode Pembayaran QRIS<br>Total Item                                                       | aman Tran<br>arcode pemi<br>arcode pemi<br>- Al<br>2022 - 18:59<br>3 ShopeePay<br>1<br>Dine In                                                                                                    | saksi. Klik tombo<br>bayaran.          | о СЕК РЕМВАЧА<br>СЕК РЕМВАЧА<br>1 |                  |
| Maka akan tampil hala<br>menampilkan kembali ba<br>Transaksi - 00145003<br>Rincian Pelanggan<br>Tanggal Order 17-02-2<br>Metode Pembayaran QRIS<br>Total Item<br>Tipe<br>Penanggung Jawab                           | aman Tran<br>arcode peml<br>- Al<br>2022 - 18:59<br>3 ShopeePay<br>1<br>Dine In                                                                                                    | saksi. Klik tombo<br>bayaran.          | DI CEK PEMBAYA                    |                  |
| Maka akan tampil hala<br>menampilkan kembali ba<br>Transaksi - 00145003<br>Rincian Pelanggan<br>Tanggal Order 17-02-2<br>Metode Pembayaran QRIS<br>Metode Pembayaran QRIS<br>Total Item<br>Tipe<br>Penanggung Jawab | aman Tran<br>arcode peml<br>arcode peml<br>2022 - 18:59<br>3 ShopeePay<br>1<br>Dine In<br>Kasir                                                                                                    | saksi. Klik tombo<br>bayaran.          | о СЕК РЕМВАЧА<br>СЕК РЕМВАЧА      |                  |
| Maka akan tampil hal<br>menampilkan kembali ba<br>Transaksi - 00145003<br>Rincian Pelanggan<br>Tanggal Order 17-02-2<br>Metode Pembayaran QRIS<br>Total Item<br>Tipe<br>Penanggung Jawab<br>SULIS<br>PRINT RESI     | aman Tran<br>arcode peml<br>- Al<br>2022 - 18:59<br>: ShopeePay<br>1<br>Dine In<br>Kasir                                                                                                    | saksi. Klik tombo<br>bayaran.          | CEK PEMBAYA                       |                  |

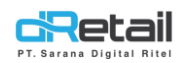

- Akan tampil pop up barcode **QRIS**, scan barcode tersebut menggunakan handphone untuk menyelesaikan pembayaran.

| (               | QRIS ShopeePay             |                                    |                       | ×   | , |
|-----------------|----------------------------|------------------------------------|-----------------------|-----|---|
| Rincian Pelangg | М                          | enunggu Pembayarar                 | 1                     |     |   |
| 8.              | 回談                         | 2.01.52                            |                       |     | 1 |
| Tanggal Order   |                            | 87° A                              |                       |     |   |
| 🗐 Metode Pemba  |                            | 2,44                               | (4))<br>672           |     |   |
| Total Item      |                            | المحاجة                            |                       |     |   |
| 🛆 Tipe          | 24 <u>8</u>                | 76 C 🗄                             |                       |     |   |
| Penanggung Jav  | ∎≴                         | 697783                             | 66X                   |     |   |
| & sulis         | Scan qrcode berikut dengan | aplikasi mobile bank<br>pembayaran | ing anda untuk melaku | kan |   |
|                 | PRINT QR                   |                                    | CEK PEMBAYARAN        |     |   |
| k               | IRIM RESI                  | Tatal                              |                       |     | 2 |

Setelah berhasil melakukan pembayaran maka akan tampil pop up **Pembayaran** Berhasil.

|          | 10 Feb 2022 - 17 Feb | 2022 Pe      | encarian       |             |             |
|----------|----------------------|--------------|----------------|-------------|-------------|
| Tertunda | Tanggal Order        | Reff Number  | Order Tipe     | Total Harga | Status      |
| RIS      | runggur order        |              | order ripe     | rotarraiga  | otatao      |
|          | 17-02-2022 - 18:     | $\bigcirc$   | 1              | 2           | Belum Lunas |
|          | 17-02-2022 - 18:     | dRetai       | Т <i>(</i>     | 2           | Belum Lunas |
|          |                      | Pembayaran B | Berhasil       |             |             |
|          | 17-02-2022 - 08:     | ок           | · /            | 2           | Belum Lunas |
|          | 16-02-2022 - 14:57-  | 00143001     | QRIS SHOPeeray | 248.900     | Belum Lunas |
|          |                      |              |                |             |             |
|          |                      |              |                |             |             |
|          |                      |              |                |             |             |
|          |                      |              |                |             |             |
|          |                      |              |                |             |             |

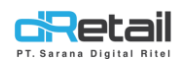

- Jika bill QRIS sudah lunas, maka akan hilang dari riwayat QRIS dan akan berpindah ke **Transaksi** dengan status **Lunas**.

| Tertunda                                                     | 10 Feb 2022 - 17 Feb                                                                                                    | 2022 00(4)                                                                           | rencarian                                                                                       |                              |          |                                      |
|--------------------------------------------------------------|----------------------------------------------------------------------------------------------------|--------------------------------------------------------------------------------------|-------------------------------------------------------------------------------------------------|------------------------------|----------|--------------------------------------|
| QRIS                                                         | Tanggal Order Reff                                                                                                    | Number Total Ha                                                                      | rga Metode<br>Pembayaran                                                                        | Tipe                         | Status   | Sinkronis                            |
|                                                              | 17-02-2022 - 00:<br>19:15                                                                                                    | 1450-1 2                                                                             | QRIS<br>ShopeePay                                                                               | Dine In                      | Lunas    | V                                    |
|                                                              | 17-02-2022 - 001<br>18:57 001                                                                                                    | .45002 2                                                                             | QRIS<br>ShopeePay                                                                               | Dine In                      | Lunas    | $\checkmark$                         |
|                                                              | 17-02-2022 -<br>17:11 001                                                                                                    | 45001 2                                                                              | QRIS<br>ShopeePay                                                                               | Dine In                      | Lunas    | $\checkmark$                         |
| Jika bill QRIS b<br>Riwayat<br>Transaksi                     | elum lunas, pada<br>Pembayaran                                                                                                    | a status akan<br>Qris                                                                | tampil keterar                                                                                  | ngan <b>Belu</b>             | ım Lunas | 16                                   |
| Jika bill QRIS b<br>Riwayat<br>Transaksi<br>Tertunda         | elum lunas, pada<br>Pembayaran<br>10 Feb 2022 - 17 Feb                                                                                    | a status akan<br>Qris<br>2022                                                        | tampil keterar<br>Pencarian                                                                     | ngan <b>Belu</b>             | ım Lunas | <b>16</b>                            |
| Jika bill QRIS b<br>Riwayat<br>Transaksi<br>Tertunda<br>QRIS | elum lunas, pada<br>Pembayaran<br>10 Feb 2022 - 17 Feb<br>Tanggal Order                                                                   | a status akan<br>Qris<br>2022 E                                                      | tampil keterar<br>Pencarian<br>Order Tipe                                                       | ngan <b>Belu</b><br>Total Ha | am Lunas | Status                               |
| Jika bill QRIS b<br>Riwayat<br>ransaksi<br>rertunda<br>RIS   | elum lunas, pada<br>Pembayaran<br>10 Feb 2022 - 17 Feb<br>Tanggal Order<br>17-02-2022 - 18:59                                             | a status akan<br>Qris<br>2022 👘 🕴                                                    | tampil keterar<br>Pencarian<br>Order Tipe<br>QRIS ShopeePay                                     | ngan Belu<br>Total Ha        | arga     | Status<br>Belum Lunas                |
| Jika bill QRIS b<br>Riwayat<br>iransaksi<br>iertunda<br>QRIS | elum lunas, pada<br>Pembayaran<br>10 Feb 2022 - 17 Feb<br>Tanggal Order<br>17-02-2022 - 18:59<br>17-02-2022 - 18:45                       | a status akan<br>Qris<br>2022 (E)<br>Reff Number<br>00145003<br>00145002             | tampil keterar<br>Pencarian<br>Order Tipe<br>QRIS ShopeePay<br>QRIS ShopeePay                   | ngan Belu<br>Total Ha<br>2   | arga     | Status<br>Belum Lunas                |
| Jika bill QRIS b<br>Riwayat<br>ransaksi<br>ertunda<br>RIS    | elum lunas, pada<br>Pembayaran<br>10 Feb 2022 - 17 Feb<br>Tanggal Order<br>17-02-2022 - 18:59<br>17-02-2022 - 18:45<br>17-02-2022 - 08:33 | A status akan<br>Qris<br>2022 👼 👔<br>Reff Number<br>00145003<br>00145002<br>00145001 | tampil keterar<br>Pencarian<br>Order Tipe<br>QRIS ShopeePay<br>QRIS ShopeePay<br>QRIS ShopeePay | Total Ha                     | arga     | Status<br>Belum Lunas<br>Belum Lunas |

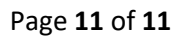